## **Computer Know How Series**

Presented by Adam Lacey (<u>Applications Etc.</u>) 916-813-7819

## File Management – Thursday May 11<sup>th</sup> 2017 @ 2pm

http://www.aehost.net/morpd or http://www.morpd.com

## 1) Topic of the Day

- a. File Management Organizing files and folders to optimize storage and usage.
- b. Why do I need to know this? What can I relate this to in a physical (non-digital) environment? erminology
- 2) Terminology
  - a. **General Terms** Click, Double Click, Right Click, Control + Click, Shift + Click, Selection, <u>Drag & Drop</u>, Icon, Attributes, Storage Devices, Browse, Forward Slash, Back Slash, Files, Folders, Path, Drive Root
  - b. Hard Disk Drive/Solid State Drive non-volatile storage location for files & folders.
  - c. Removable Storage USB Flash Drive (HIGHLY RECOMMEND to eject drive before disconnecting).
  - d. File System Storage System to catalog location of data on drive.
  - e. File System Types NTFS (New Technology \_\_\_\_\_), FAT (File Allocation Table), etc
  - f. Cloud Storage One Drive, Dropbox, Google Drive, Box.com, etc
  - g. Backup/Online Backups HIGHLY RECOMMENDED to secure your data.
  - h. File Managers File Explorer, Windows Explorer, This PC, Computer, My Computer, File Manager
- 3) File Explorer (Windows 10)
  - a. Window Layout Title Bar (including Quick Access Toolbar & Window Control Buttons), File Menu & Tabs Ribbon, Address Bar (including navigation control buttons [left]), Search Box, Navigation Pane, Data Pane, Preview Pane, Details Pane, Status Bar
  - b. Actions Navigate/Locate, Search, Adjust View
    - i. Home Tab Cut(Move)/Copy/Paste, Rename, Create Folder/File, Map Drive, Properties, Open, Edit, Select
    - ii. Share Tab Send, Share with, Advanced Security
    - iii. View Tab Panes (Navigation, Preview & Details), Layout, Current View, Show/Hide, Options
    - iv. Search Tab Search Tools (Locations, Refine, Options, Close Search)
    - v. Manage Tab Picture Tools (Rotate, View), Disk Tools (Protect, Manage, Media)
  - c. **Data Pane** Data view (recommended Details or Thumbnail), Column Headers (Name, Date, Modified, Type, Size, Etc) & Column Sorting (Ascending, Descending)
  - d. Interactive Demo The fun stuff. Note: Most procedures can be broken into 3-5 steps.
- 4) Links/Resources
  - a. Applications Etc. previous presentation on topic <u>http://www.aehost.net/mocc.htm</u>
  - b. File Explorer (Wikipedia) <u>https://en.wikipedia.org/wiki/File\_Explorer</u>
  - c. What Changed in Windows 10 File Explorer <u>https://support.microsoft.com/en-us/help/17217/windows-10-whats-changed-in-file-explorer</u>
  - d. 10 Ways to Open File Explorer http://www.digitalcitizen.life/9-ways-open-file-explorer-windows-10
  - e. How to use File Explorer in Windows 10 <u>https://www.digitaltrends.com/computing/how-to-customize-file-explorer-in-windows-10</u>
  - f. Windows 10 tips, tricks, secrets, and shortcuts: File Explorer <u>http://www.zdnet.com/article/windows-10-tips-tricks-secrets-and-shortcuts-file-explorer</u>
  - g. How to get the most out of Windows 10 file Explorer <u>http://www.makeuseof.com/tag/get-windows-10-file-explorer</u>